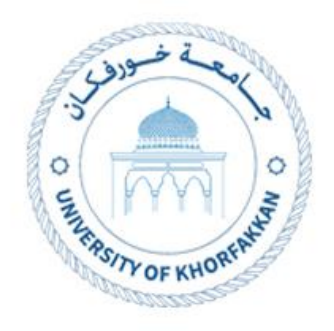

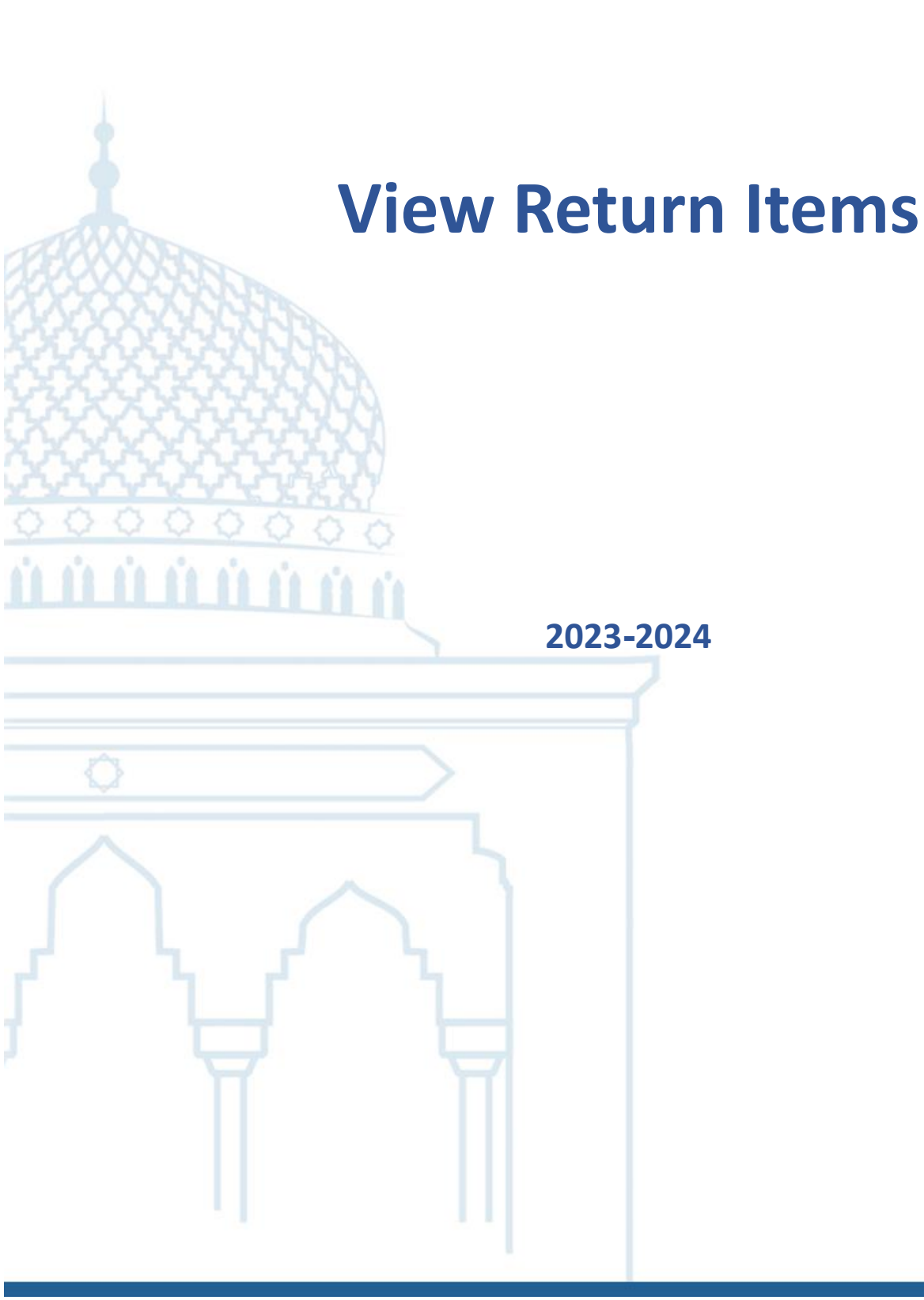

## 1. View Return Items

1.1. From Supplier Portal left side menu click on "View Returns" and enter the **PO number,** or directly click on **"Receipts"** in the

Dashboard.

| pplier Portal                                                                                                    |                                                 |                                                                                                    |                                          |           |   |
|----------------------------------------------------------------------------------------------------|-------------------------------------------------|----------------------------------------------------------------------------------------------------|------------------------------------------|-----------|---|
| Crders V Order Number                                                                                                    | ۹.                                              |                                                                                                    |                                          |           |   |
| ks                                                                                                    |                                                 |                                                                                                    |                                          |           | 0 |
| ex Manage Colors<br>Manage Schedules in Spreadheet<br>Achteolegie Schedules in Spreadheet<br>manage Agreements<br>Manage Agreements<br>Vare Researc<br>Vare Researc<br>Vare Researc<br>Vare Researc<br>Manage Colorsets<br>Manage Colorsets<br>Manage Colorsets | Requiring Attention                             | Recent Activity<br>Las IS Day<br>Negations responses availed or rejected<br>Agreements opened<br>Contex counts<br>Receipts | Po Parciase Amount<br>Po Parciase Amount | 12.1K AED |   |
| view Active Negotistions<br>Manage Responses<br>pany Profile                                                                                                    | Supplier News<br>Hettol UKF supplier test news. |                                                                                                    |                                          |           |   |
| Manage Profile                                                                                                    |                                                 |                                                                                                    |                                          |           |   |

- 1.2. From **View Returns** page, enter the PO number and click Search.
- 1.3. From the search results you can see the returns details.

| View Return                              | ns           |                   |          |     |                 |             |                  |                     |                      |                          |          |              | Ç. S        | iK |
|------------------------------------------|--------------|-------------------|----------|-----|-----------------|-------------|------------------|---------------------|----------------------|--------------------------|----------|--------------|-------------|----|
| Search                                   |              |                   |          |     |                 |             |                  |                     |                      |                          | Advanced | Saved Search | All Returns | -  |
| Search Resu<br><sub>View</sub> view view | Its          |                   |          |     |                 |             |                  |                     |                      |                          |          |              |             |    |
| Receipt                                  | Organization | Purchase<br>Order | Shipment | RMA | Return Date     | Item        | Supplier<br>Item | Item<br>Description | Received<br>Quantity | Return<br>Quantity UOM N | lame     |              |             |    |
| 31                                       | UKF_Invent   | PO-000000113      |          |     | 31-01-2024 11:1 | 1001-104-00 |                  | Office Table        | 25                   | 15 Each                  |          |              |             |    |

1.4. Or from **Receipts** page, the receipt items will be listed, and you can

view the details.

| View Receipts  |                    |                       |                        |                 |                          |               | 2 P P 0                              | <ul><li>Q</li><li>₽</li><li>₽</li></ul> |
|----------------|--------------------|-----------------------|------------------------|-----------------|--------------------------|---------------|--------------------------------------|----------------------------------------------------------------------------------------------------|
| ▶ Search       |                    |                       |                        |                 |                          |               | Advanced Saved Search All Receipts 🗸 | <u>1</u>                                                                                                    |
| Search Results |                    |                       |                        |                 |                          |               |                                      | 6                                                                                                    |
| View 👻 📰       |                    |                       |                        |                 |                          |               |                                      | · ·                                                                                                    |
| Receipt        | Receipt Date       | Organization Shipment | Ship Date Purchase Ord | er Invoice Pack | ting Slip Bill of Lading | Supplier Site |                                      | 0                                                                                                    |
| 28             | 10-01-2024 4:00 AM | UKF_Inventory         | PO-000000105           |                 |                          | Khorfakkan    |                                      |                                                                                                    |
| 19             | 11-12-2023 4:00 AM | UKF_Inventory         | PO-00000037            | Multiple        |                          | Khorfakkan    |                                      | -                                                                                                    |
|                |                    |                       |                        |                 |                          |               |                                      |                                                                                                    |
|                |                    |                       |                        |                 |                          |               |                                      | +                                                                                                    |

\_\_\_\_\_

## Thank You